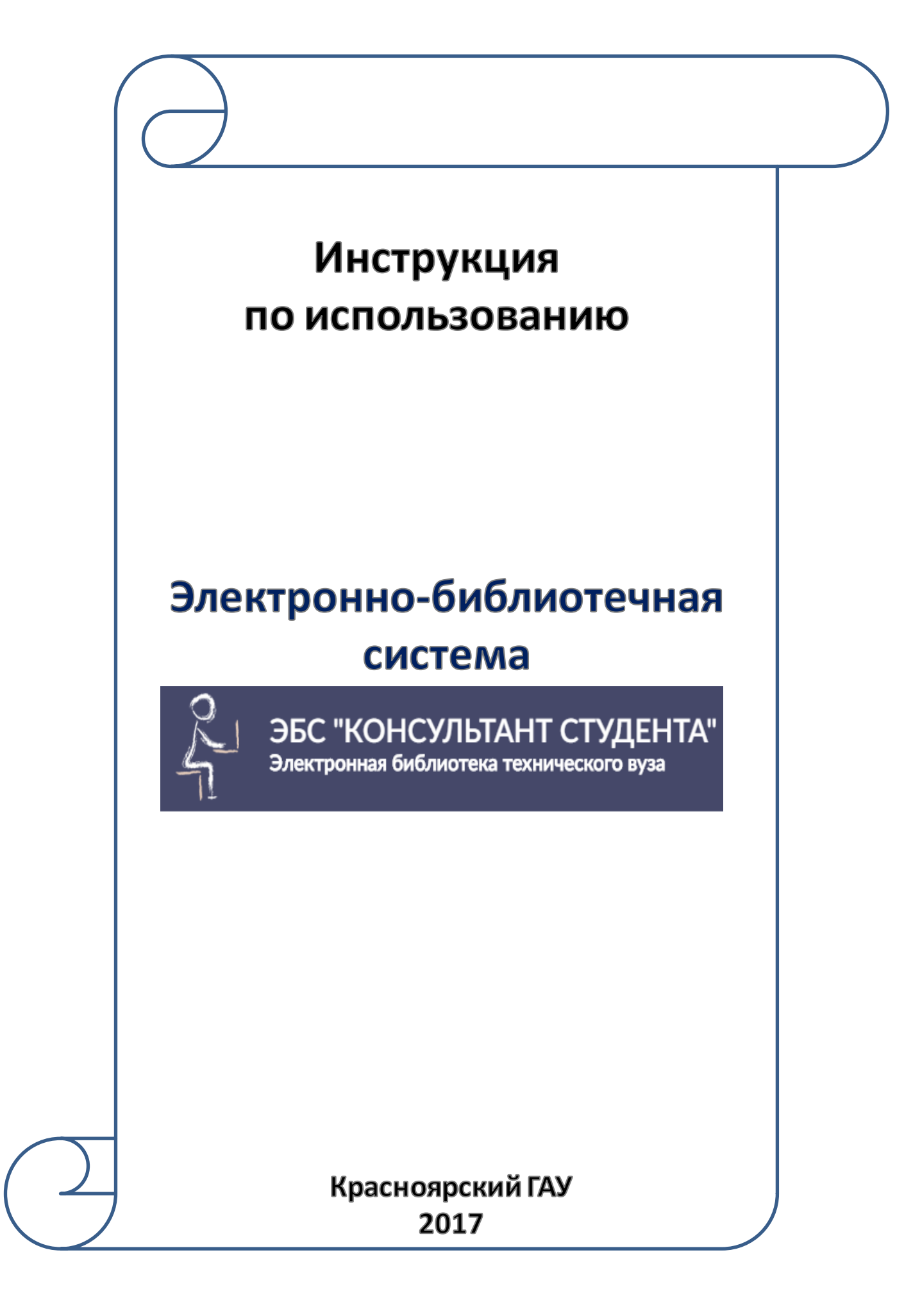

## Содержание:

| Регистрация в ЭБС               | 3  |
|---------------------------------|----|
| Вход/Авторизация                | 6  |
| Доступные и недоступные издания | 7  |
| Поиск книг по теме              | 9  |
| Работа с книгами                | 11 |
| Копирование текста              | 14 |

## Регистрация в ЭБС «Консультант студента»

# Регистрация в ЭБС «Консультант студента» производится только с компьютеров Красноярского ГАУ

# 1. Зайдите в ЭБС «Консультант студента» с любого компьютера в вузе (подключенного к IP вуза)

2. Нажмите кнопку «Регистрация»

восстановить пароль

| ЭБС "КОНСУЛЬТАНТ (<br>Студенческая электронная библи                                                                 | СТУДЕНТА"<br>10тека                                                                               | ВХОД / РЕГИСТРАЦИЯ<br>шрифт 🛃 🔏 🦓                         |
|----------------------------------------------------------------------------------------------------|---------------------------------------------------------------------------------------------------|-----------------------------------------------------------|
| Везде                                                                                                    | ٩                                                                                                 | <ul> <li>Расширенный поиск</li> <li>На главную</li> </ul> |
| Каталог<br>Комплекты книг по основным направлениям<br>подготовки                                                     | В помощь комплектатору<br>Книги по укрупненным группам специальностей (УГС) и по<br>издательствам | Вся библиотека<br>Полный перечень изданий                 |
| Запрос на предоставление тестового доступа                                                                           | предыдущая версия                                                                                 | Запрос на прайс лист для библиотек                        |
| • мои подписки                                                                                                    |                                                                                                   |                                                           |
| Комплект Красноярский<br>ГАУ<br>3. В появивше мся окне нажми<br>ЭБС "КОНСУЛЬТАНТ (<br>Студенческая электронная библи | те кнопку «Регистрация»<br>СТУДЕНТА"<br>ютека                                                     | ВХОД / РЕГИСТРАЦИЯ<br>шрифт 🗛 🗛 🎝                         |
| Везде                                                                                                    | Q • K pe                                                                                          | зультату поиска • Расширенный поиск • На главную          |
| Имя пользователя Пароль                                                                                              | Вход                                                                                              |                                                           |

регистрация

# 4. Заполните регистрационную форму

| Фамилия *<br>Имя, Отчество *<br>Статус *<br>© Студент<br>© Преподаватель<br>© Специалист<br>Страна/Регион *<br>Россия <b>У</b> РФ, Моск | Введите свои данные Введите свои данные Введите свои данные Отметьте Ваш статус Выберете из списка РФ, Красноярский край |
|----------------------------------------------------------------------------------------------------|----------------------------------------------------------------------------------------------------|
| Фамилия *<br>Имя, Отчество *<br>Статус *<br>О Студент<br>Преподаватель<br>Специалист<br>Страна/Регион *<br>Россия ФФ, Моск              | Введите свои данные<br>Введите свои данные<br>Отметьте Ваш статус<br>Выберете из списка РФ, Красноярский край            |
| Имя, Отчество *<br>Статус *<br>© Студент<br>© Преподаватель<br>© Специалист<br>Страна/Регион *<br>Россия •<br>РФ, Моск                  | Введите свои данные<br>Введите свои данные<br>Отметьте Ваш статус<br>Выберете из списка РФ, Красноярский край            |
| Имя, Отчество *<br>Статус *<br>Студент<br>Преподаватель<br>Специалист<br>Страна/Регион *<br>Россия ФФ, Моск                             | Введите свои данные<br>Отметьте Ваш статус<br>Выберете из списка РФ, Красноярский край                                   |
| Статус *<br>Студент<br>Преподаватель<br>Специалист<br>Страна/Регион *<br>Россия ФФ, Моск                                                | Введите свои данные<br>Отметьте Ваш статус<br>Выберете из списка РФ, Красноярский край                                   |
| Статус *<br>Студент<br>Преподаватель<br>Специалист<br>Страна/Регион *<br>Россия ФФ, Моск                                                | Отметьте Ваш статус<br>Выберете из списка РФ, Красноярский край                                                          |
| <ul> <li>Студент</li> <li>Преподаватель</li> <li>Специалист</li> <li>Страна/Регион *</li> <li>Россия</li> <li>РФ, Мося</li> </ul>       | Отметьте Ваш статус<br>Выберете из списка РФ, Красноярский край                                                          |
| <ul> <li>Преподаватель</li> <li>Специалист</li> <li>Страна/Регион *</li> <li>Россия</li> <li>РФ, Мося</li> </ul>                        | ква Выберете из списка РФ, Красноярский край                                                                             |
| <ul> <li>Специалист</li> <li>Страна/Регион *</li> <li>Россия</li> <li>РФ, Мося</li> </ul>                                               | ква Выберете из списка РФ, Красноярский край                                                                             |
| Страна/Регион *<br>Россия • РФ, Мост                                                                                                    | ква Выберете из списка РФ, Красноярский край                                                                             |
| Россия 🖌 РФ, Мос                                                                                                    | Выберете из списка РФ, Красноярский край                                                                                 |
|                                                                                                    |                                                                                                    |
|                                                                                                    |                                                                                                    |
| E-mail *                                                                                                    |                                                                                                    |
|                                                                                                    | Вволите лействующий e-mail                                                                                               |
|                                                                                                    | BBodine denerbyionium e main                                                                                             |
| Телефон                                                                                                    |                                                                                                    |
|                                                                                                    | указывать не обязательно                                                                                                 |
|                                                                                                    | Имя пользователя и пар                                                                                                   |
| Имя пользователя *                                                                                                    |                                                                                                    |
|                                                                                                    | Укажите действующий e-mail                                                                                               |
| Пароль *                                                                                                    |                                                                                                    |
|                                                                                                    | Придумываете самостоятельно                                                                                              |
| Пароль (подтверждение) *                                                                                                    |                                                                                                    |
|                                                                                                    |                                                                                                    |
|                                                                                                    |                                                                                                    |
| -                                                                                                    |                                                                                                    |
| текст на картинке                                                                                                    |                                                                                                    |
| Введи                                                                                                    | ите 4 цифры с картинки 🥖                                                                                                 |
|                                                                                                    | заменить картинку                                                                                                    |
|                                                                                                    |                                                                                                    |
|                                                                                                    |                                                                                                    |

#### 5. Появится сообщение о результате регистрации

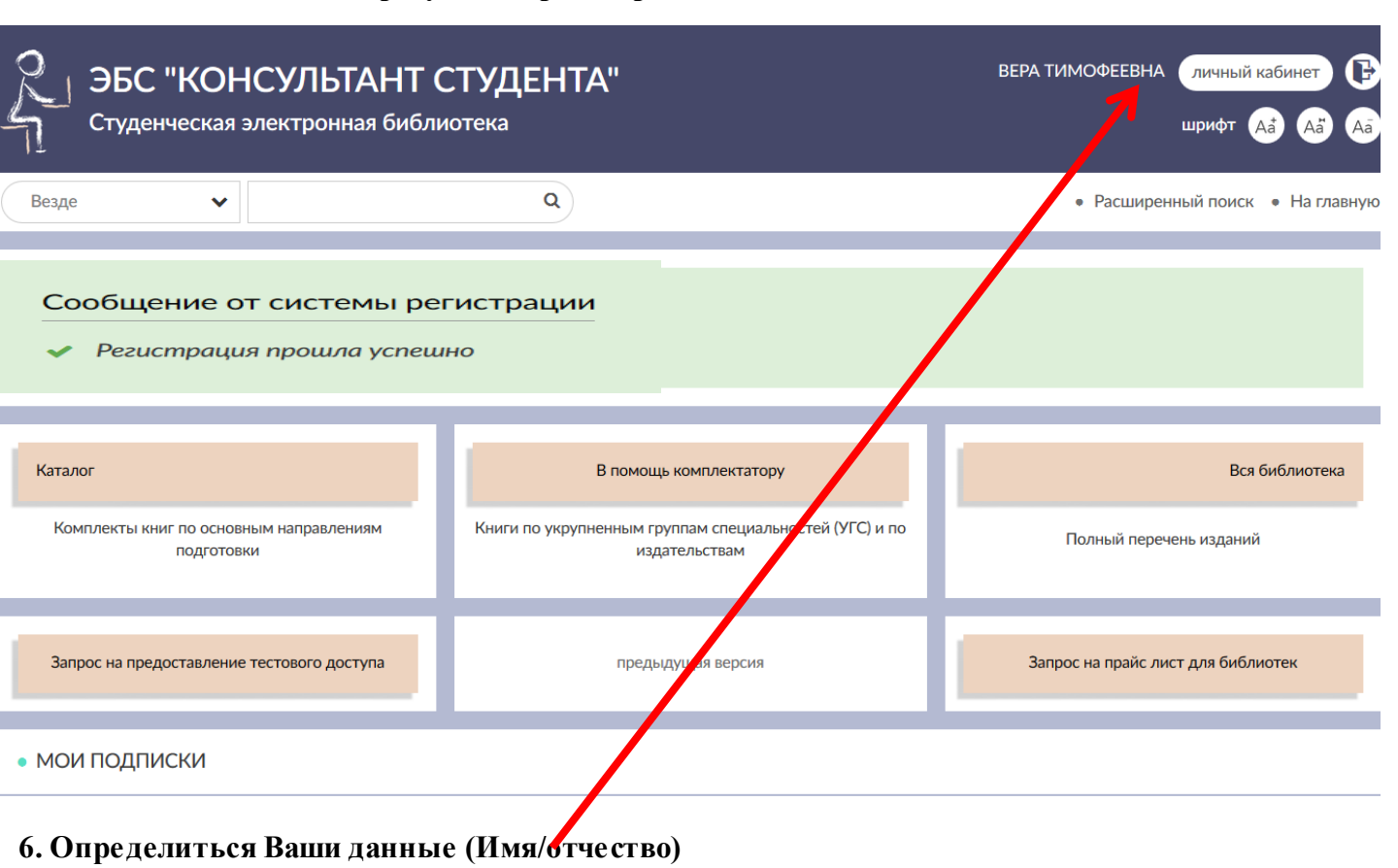

## Вход/Авторизация

#### После регистрации в ЭБС «Консультант студента» с компьютера Красноярского ГАУ Вы можете работать с книгами с любого компьютера

#### 1. Зайдите в ЭБС «Консультант студента» studentlibrary.ru

#### 2. Нажмите кнопку «Вход»-

| ЭБС "КОНСУЛЬТАНТ (<br>Студенческая электронная библи             | ВХОД / РЕГИСТРАЦИЯ ВХОД / РЕГИСТРАЦИЯ АЗ АЗ АЗ                                                    |                                                           |
|------------------------------------------------------------------|---------------------------------------------------------------------------------------------------|-----------------------------------------------------------|
| Везде 🗸                                                          | ٩                                                                                                 | <ul> <li>Расширенный поиск</li> <li>На главную</li> </ul> |
| Каталог<br>Комплекты книг по основным направлениям<br>подготовки | В помощь комплектатору<br>Книги по укрупненным группам специальностей (УГС) и по<br>издательствам | Вся библиотека<br>Полный перечень изданий                 |
| Запрос на предоставление тестового доступа                       | предыдущая версия                                                                                 | Запрос на прайс лист для библиотек                        |
| • МОИ ПОДПИСКИ<br>Комплект Красноярский<br>ГАУ                   |                                                                                                   |                                                           |

#### 3. Введите свои данные

| ЭБС "КОНСУЛЬ<br>Студенческая электрон | ТАНТ СТУДЕНТА"<br>ная библиотека                                                                     |                       | ВХОД / РЕГИСТРАЦИЯ<br>шрифт 🗛 🗛 🗛 |
|---------------------------------------|----------------------------------------------------------------------------------------------------|-----------------------|-----------------------------------|
| Везде 🗸                               | ٩                                                                                                    | • К результату поиска | • Расширенный поиск • На главную  |
|                                       | Вход<br>Имя пользователя<br>Введите e-mail, указанный<br>Пароль<br>Введите пароль, указанный<br>Вход | при регистрации 着     |                                   |
|                                       | востаповить нароле                                                                                   | ренистрация           | 6                                 |

## Доступные и недоступные издания

## Для просмотра доступных изданий (книги имеющие полные тексты) необходимо:

### 1. Авторизоваться в ЭБС «Консультант студента»

| ЭБС "КОНСУЛЬТАНТ С<br>Студенческая электронная библи             | ТУДЕНТА" Должны<br>отека Ваши и                                                   | і отразиться<br>мя/ отчество | ВЕРОНИКА ЛИЧНЫЙ КАБИНЕТ 🕞<br>Шрифт 🗛 🗛 Аа |
|------------------------------------------------------------------|-----------------------------------------------------------------------------------|------------------------------|-------------------------------------------|
| Везде                                                            | ٩                                                                                 |                              | • Расширенный поиск • На главную          |
| Каталог<br>Комплекты книг по основным направлениям<br>подготовки | В помощь комплектатору<br>Книги по укрупненным группам специальн<br>издательствам | остей (УГС) и по             | Вся библиотека<br>Полный перечень изданий |
| Запрос на предоставление тестового доступа                       | предыдущая версия Запрос на прайс лист для библиотек                              |                              |                                           |
| • МОИ ПОДПИСКИ<br>Комплект Красноярский<br>ГАУ                   |                                                                                   |                              |                                           |

#### 2. Нажмите на вкладку «Комплект Красноярского ГАУ»

| ЭБС "КОНСУЛЬТАНТ С<br>Студенческая электронная библ   | С7 УДЕНТА"<br>ютека                                                     | ВЕРОНИКА ЛИЧНЫЙ КАБИНЕТ 🕃<br>шрифт 🗛 🗛 🗛 |
|-------------------------------------------------------|-------------------------------------------------------------------------|------------------------------------------|
| Везде 🗸                                               | ٩                                                                       | • Расширенный поиск • На главную         |
| Каталог                                               | В помощь комплектатору                                                  | Вся библиотека                           |
| Комплекты книг по основным наптавлениям<br>подготовки | Книги по укрупненным группам специальностей (УГС) и по<br>издательствам | Полный перечень изданий                  |
| Запрос на предоставление тестового доступа            | предыдущая версия                                                       | Запрос на прайс лист для библиотек       |
| • мои подписки                                        |                                                                         |                                          |
| Комплект<br>Красноярский ГАУ                          |                                                                         | 7                                        |

#### 3. Появится список доступных книг

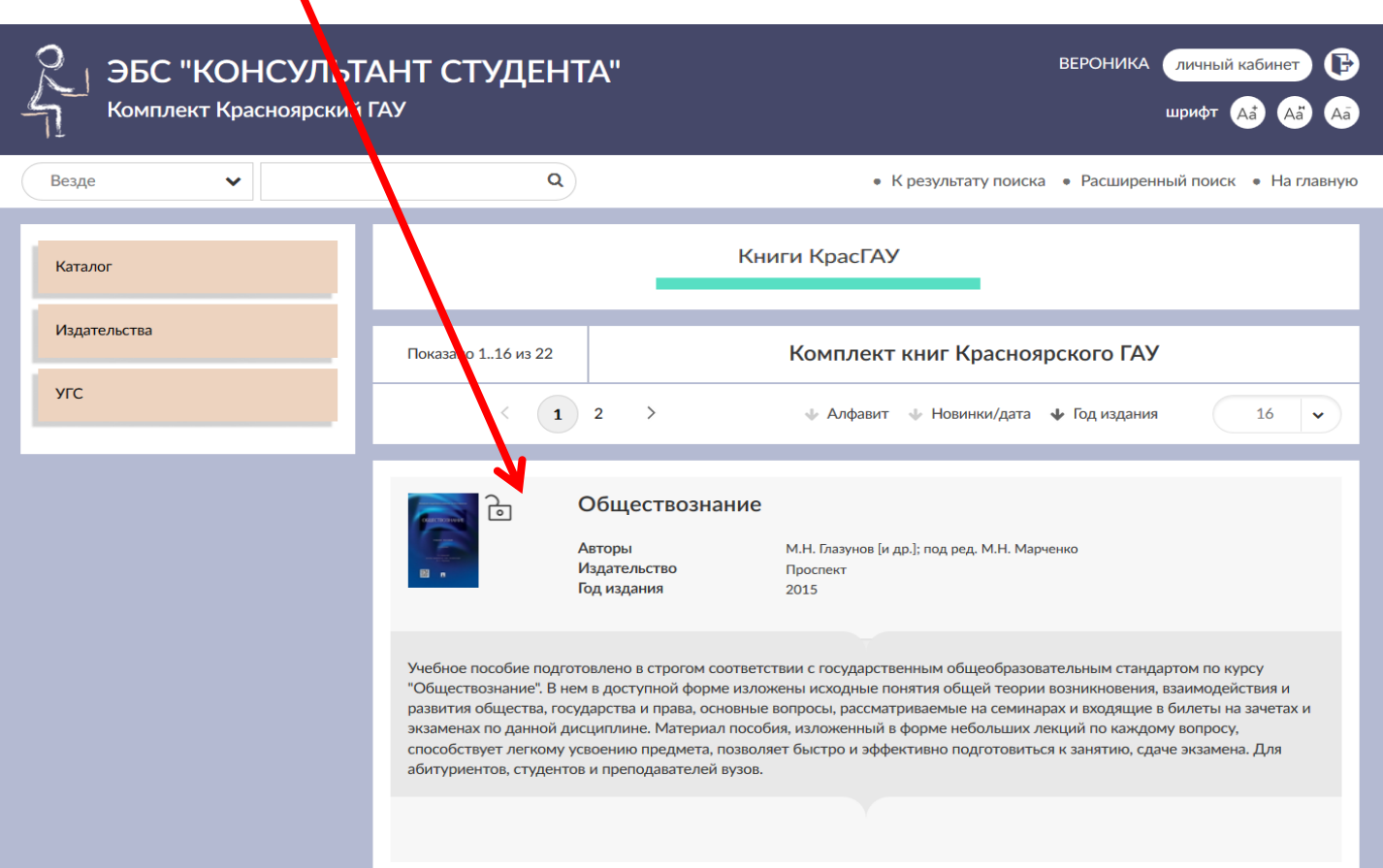

#### 4. Нажмите на значок «Алфавит» - тогда книги выстроятся в алфавитном порядке

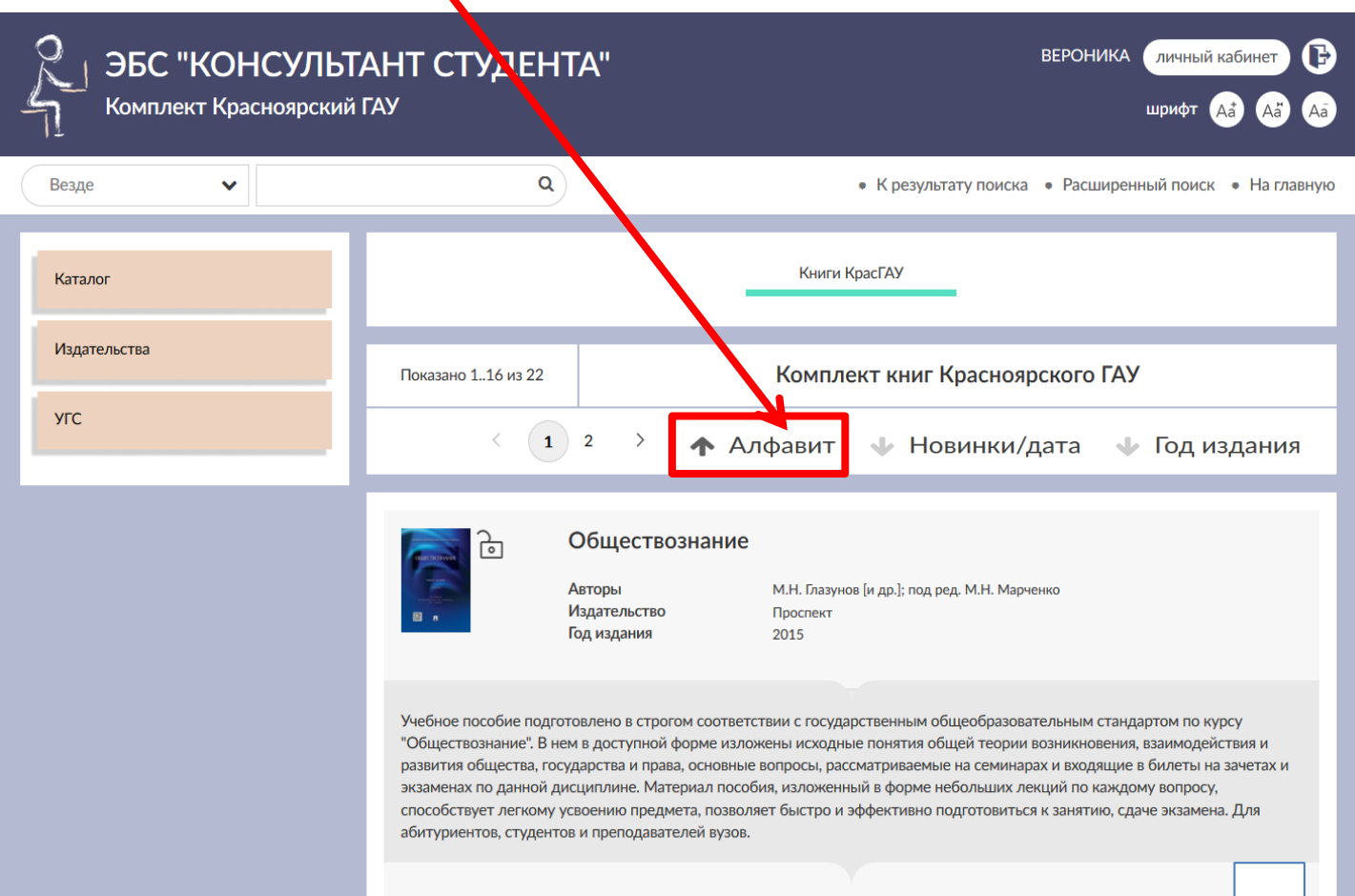

#### Поиск книг по теме

#### Для поиска доступных книг необходимо:

## 1. Нажмите на вкладку «Комплект Красноярского ГАУ»

| ЭБС "КОНСУЛЬТАНТ (<br>Студенческая электронная библи  | СТУДЕНТА"<br>отека                                                      | ВЕРОНИКА ЛИЧНЫЙ КАБИНЕТ 🕞<br>шрифт 🗛 🗛 Аа |
|-------------------------------------------------------|-------------------------------------------------------------------------|-------------------------------------------|
| Везде                                                 | ٩                                                                       | • Расширенный поиск • На главную          |
| Каталог                                               | В помощь комплектатору                                                  | Вся библиотека                            |
| Комплекты книг по основным направлениям<br>подготовки | Книги по укрупненным группам специальностей (УГС) и по<br>издательствам | Полный перечень изданий                   |
| Запрос на предоставление т стового доступа            | предыдущая версия                                                       | Запрос на прайс лист для библиотек        |
| • мои подписки                                        |                                                                         |                                           |
| Комплект<br>Красноярский ГАУ                          |                                                                         |                                           |

#### 2. Должна определиться коллекция доступных книг

| ЭБС "КОНСУЛЫ<br>Комплект Красноярский | ТАНТ СТУДЕНТА"<br>Пау                                                                                                    | ВЕРОНИКА ЛИЧНЫЙ КАБИНЕТ 🕞<br>шрифт 🖽 🖓 🖓                                                                                                    |
|---------------------------------------|----------------------------------------------------------------------------------------------------|----------------------------------------------------------------------------------------------------|
| Везде                                 | ٩                                                                                                    | • К результату поиска • Расширенный поиск • На главную                                                                                                    |
| Каталог                               |                                                                                                    | Книги КрасГАУ                                                                                                    |
| Издательства                          | Показано 116 из 22                                                                                                    | Комплект книг Красноярского ГАУ                                                                                                    |
| УГС                                   | < 1 2 >                                                                                                    | 🚸 Алфавит 🔹 Новинки/дата 🔸 Год издания 16 🗸                                                                                                    |
|                                       | С Обществозна<br>Авторы<br>Издательство<br>Год издания                                                                                                    | ание<br>М.Н. Глазунов [и др.]; под ред. М.Н. Марченко<br>Проспект<br>2015                                                                                                    |
|                                       | Учебное пособие подготовлено в строгом с<br>"Обществознание". В нем в доступной форм<br>развития общества, государства и права, ос<br>экзаменах по данной дисциплине. Материа<br>способствует легкому усвоению предмета,<br>абитуриентов, студентов и преподавателей | соответствии с государственным общеобразовательным стандартом по курсу<br>ме изложены исходные понятия общей теории возникновения, взаимодействия и<br>новные вопросы, рассматриваемые на семинарах и входящие в билеты на зачетах и<br>ил пособия, изложенный в форме небольших лекций по каждому вопросу,<br>позволяет быстро и эффективно подготовиться к занятию, сдаче экзамена. Для<br>i вузов. |

# 3. В поисковую строку введите ключевое слово или словосочетание

| ЭБС "КОНСУ<br>Комплект Красноя | /ЛЬТАНТ С ТУДЕНТА"<br>рский ГАУ                                        | ВЕРОНИКА личный кабинет 🕞<br>шрифт 🗛 🗛 Аа                                                                                                    |
|--------------------------------|------------------------------------------------------------------------|----------------------------------------------------------------------------------------------------|
| Везде 🗸                        | история науки 🔍 🔍                                                      | • К результату поиска • Расширенный поиск • На главную                                                                                                    |
| Каталог                        |                                                                        | Книги КрасГАУ                                                                                                    |
| Издательства                   | Показано 116 из 21                                                     | Комплект книг Красноярского ГАУ                                                                                                    |
| УГС                            |                                                                        | 🛧 Алфавит 🔸 Новинки/дата 🔸 Год издания 16 🗸                                                                                                    |
|                                | С Антико<br>правове<br>актов (в<br>Авторы<br>Издательст<br>Год издания | ррупционная экспертиза нормативных<br>ых актов и проектов нормативных правовых<br>аспекте современной экспертологии)<br>под ред. Е.Р. Россинской<br>гво Проспект<br>а 2014 |

# 4. Нажмите кнопку «Поиск»

### 5. Система отберет издания, содержащие искомое слово

| ЭБС "КОНСУЛЬ"<br>Комплект Красноярский | ТАНТ СТУДЕНТА"<br>й ГАУ                                                                                                    | ВЕРОНИКА ЛИЧНЫЙ КАБИНЕТ 🕞<br>шрифт 🗛 Аа Аа                                                                                                    |
|----------------------------------------|----------------------------------------------------------------------------------------------------|----------------------------------------------------------------------------------------------------|
| Везде                                  | ٩                                                                                                    | • К результату поиска • Расширенный поиск • На главную                                                                                                    |
| Каталог                                |                                                                                                    | Книги КрасГАУ                                                                                                    |
| Издательства                           | Показано 116 из 29                                                                                                    | Результат поиска по «история науки»                                                                                                    |
| угс                                    | < 1 2 >                                                                                                    | 16                                                                                                    |
|                                        | Сорона и сорона и со | <b>ФИЛОСОФИЯ Науки</b><br>В.В. Бушуева, С.А. Власов, Н.Н. Губанов и др.; под ред.<br>В.А. Нехамкина, С.А. Власова<br>Издательство МГТУ им. Н.Э. Баумана<br>2015 |

## Работа с книгой

# 1. Нажмите на интересующую книгу

| ЭБС "КОНСУЛЬТ<br>Комплект Красноярский | АНТ СТУДЕНТА<br><sup>ГАУ</sup> | 11<br>\                               | ВЕРОНИКА личный кабинет 🕞<br>шрифт 🗛 🗛 Аа                                                                                             |
|----------------------------------------|--------------------------------|---------------------------------------|----------------------------------------------------------------------------------------------------|
| Везде                                  | ٩                              |                                       | <ul> <li>К результату поиска</li> <li>Расширенный поиск</li> <li>На главную</li> </ul>                                                |
| Каталог                                |                                | _                                     | Книги КрасГАУ                                                                                                    |
| Издательства                           | Показано 116 из 29             | Pea                                   | ультат поиска по «история науки»                                                                                                    |
| угс                                    | < 1 2                          | > (                                   | 16                                                                                                    |
|                                        | - <b>1</b> 6                   | История                               | и философия науки                                                                                                    |
|                                        |                                | Авторы<br>Издательство<br>Год издания | В.В. Бушуева, С.А. Власов, Н.Н. Губанов и<br>др.; под ред. В.А. Нехамкина, С.А. Власова<br>Издательство МГТУ им. Н.Э. Баумана<br>2015 |
|                                        |                                |                                       |                                                                                                    |

## 2. Загрузиться интерактивное оглавление и описание книги

| ЭБС "КОНСУЛЬТ,<br>Комплект Краснояр, кий              | АНТ СТУДЕНТ/<br><sup>ГАУ</sup>                          | ۹"                                         |                                                                                                    | ВЕРОНИКА Личный каби<br>шрифт 🔒                                             |            |
|-------------------------------------------------------|---------------------------------------------------------|--------------------------------------------|----------------------------------------------------------------------------------------------------|-----------------------------------------------------------------------------|------------|
| ٩ 🗸                                                   | Искать в книге                                          |                                            | • К результату поиска                                                                                                    | • Расширенный поиск •                                                       | На главную |
| Каталог                                               | 🔁 🗟 Ис                                                  | История и философия науки                  |                                                                                                    | *                                                                           |            |
| Издательства                                          | Биб                                                     | лиография                                  | "История и философия науки (Электронны<br>Учебное пособие / В. В. Бушуева, С. А. Вла-<br>и др.; под ред. В. А. Нехамкина, С. А. Власо<br>Издательство МГТУ им. Н. Э. Баумана, 201 | й ресурс] :<br>сов. Н. Н. Губанов<br>ива М. :<br>15." -<br>гарор сова в н н |            |
| угс                                                   | Авто                                                    | оры                                        | http://www.studentlibrary.ru/book/ISBN978<br>В.В. Бушуева, С.А. Власов, Н.Н. Губанов и д<br>Нехамкина, С.А. Власова                                                               | 5703840313.html<br>.p.; под ред. В.А.                                       |            |
|                                                       | Изд<br>Год                                              | ательство<br>издания                       | Издательство МГТУ им. Н.Э. Баумана<br>2015                                                                                                    |                                                                             |            |
| Оборот титула 🍳                                       | Про                                                     | тотип                                      | Электронное издание на основе: История<br>науки : учебное пособие / В. В. Бушуева, С.<br>Губанов и др. ; под ред. В. А. Нехамкина, С.                                             | и философия<br>. А. Власов, Н. Н.<br>. А. Власова                           |            |
| оглавление                                            |                                                         |                                            | [3] c ISBN 978-5-7038-4031-3.                                                                                                    | мана, 2013 113,                                                             |            |
| Предистивие                                           | 4                                                       |                                            |                                                                                                    |                                                                             | ÷          |
| Тема 1. Философия и наука. Характер<br>их взаимосвязи |                                                         |                                            | Читать                                                                                                    |                                                                             |            |
| Tour O. Augusta union                                 | Аннотация                                               |                                            |                                                                                                    |                                                                             |            |
| тема 2. Античная наука                                | Представлены цели, задачи,                              | планы занятий, ключевы                     | е слова, методические рекомендации, в                                                                                                    | опросы для обсуждения, темы                                                 | <u> </u>   |
| Тема 3. Средневековая наука                           | кандидатского минимума. Д<br>дисциплине "История и фило | ля аспирантов и соискате<br>ософия науки". | лей технических специальностей, готов                                                                                                    | ящихся к кандидатсі                                                         | ′ по       |
| Тема 4. Классическая наука                            |                                                         |                                            |                                                                                                    |                                                                             |            |

#### 3. Для открытия книги нажмите

познания

Тема 6. Философия науки и техники

Тема 7. Наука и ее роль в обществе

#### на интересующую главу в интерактивном оглавлении ИЛИ кнопку «Читать»

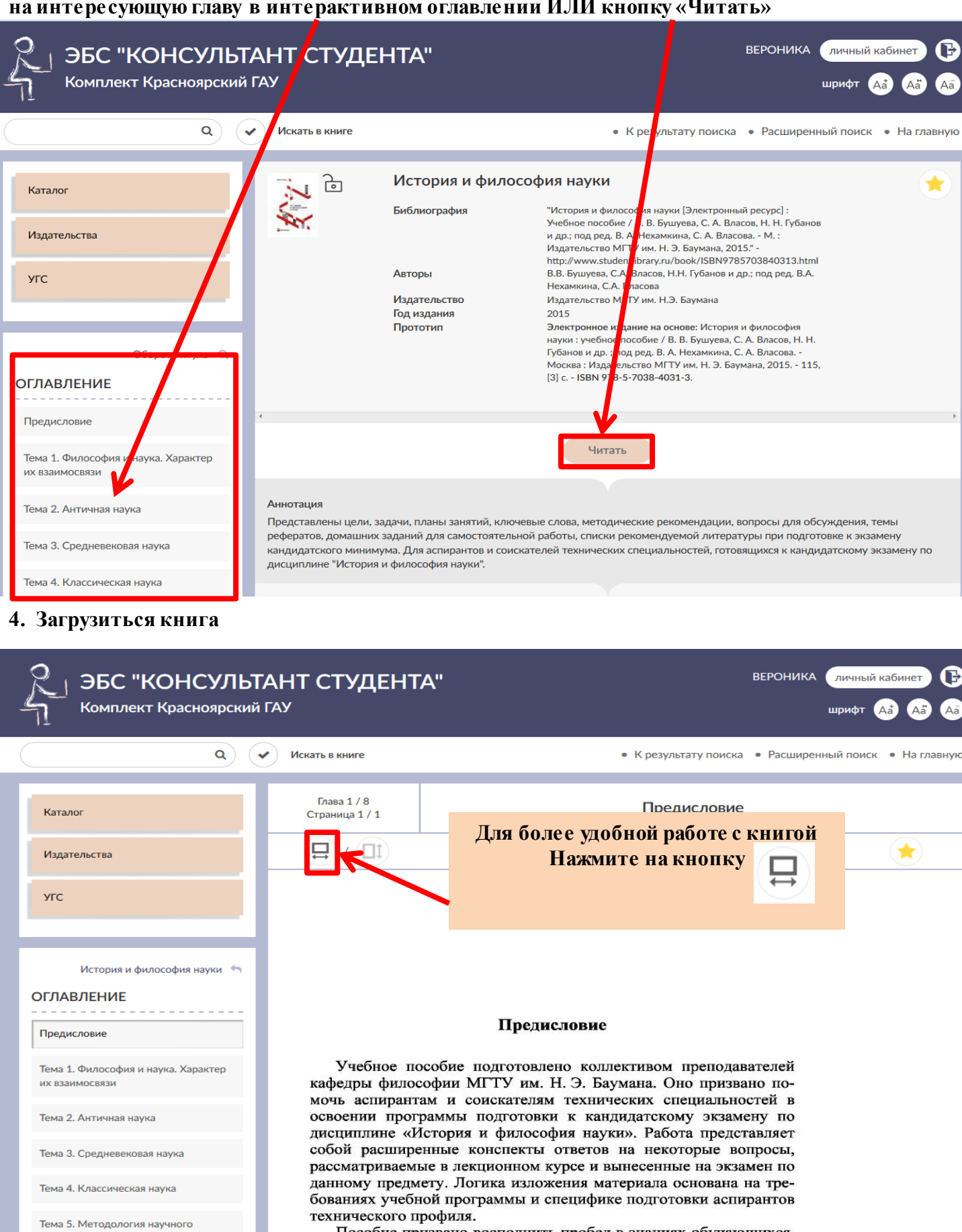

Пособие призвано восполнить пробел в знаниях обучающихся, образовавшийся после завершения общего курса философии в негуманитарных вузах до поступления в аспирантуру. Оно способствует самостоятельному усвоению содержания курса.

Для закрепления материала пособие снабжено списком рекомендуемой литературы (обязательной и дополнительной), позволяющим найти информацию по интересующей тематике. Предлагаются темы докладов и рефератов, домашние задания, вопросы

#### 5. Работа внутри книги

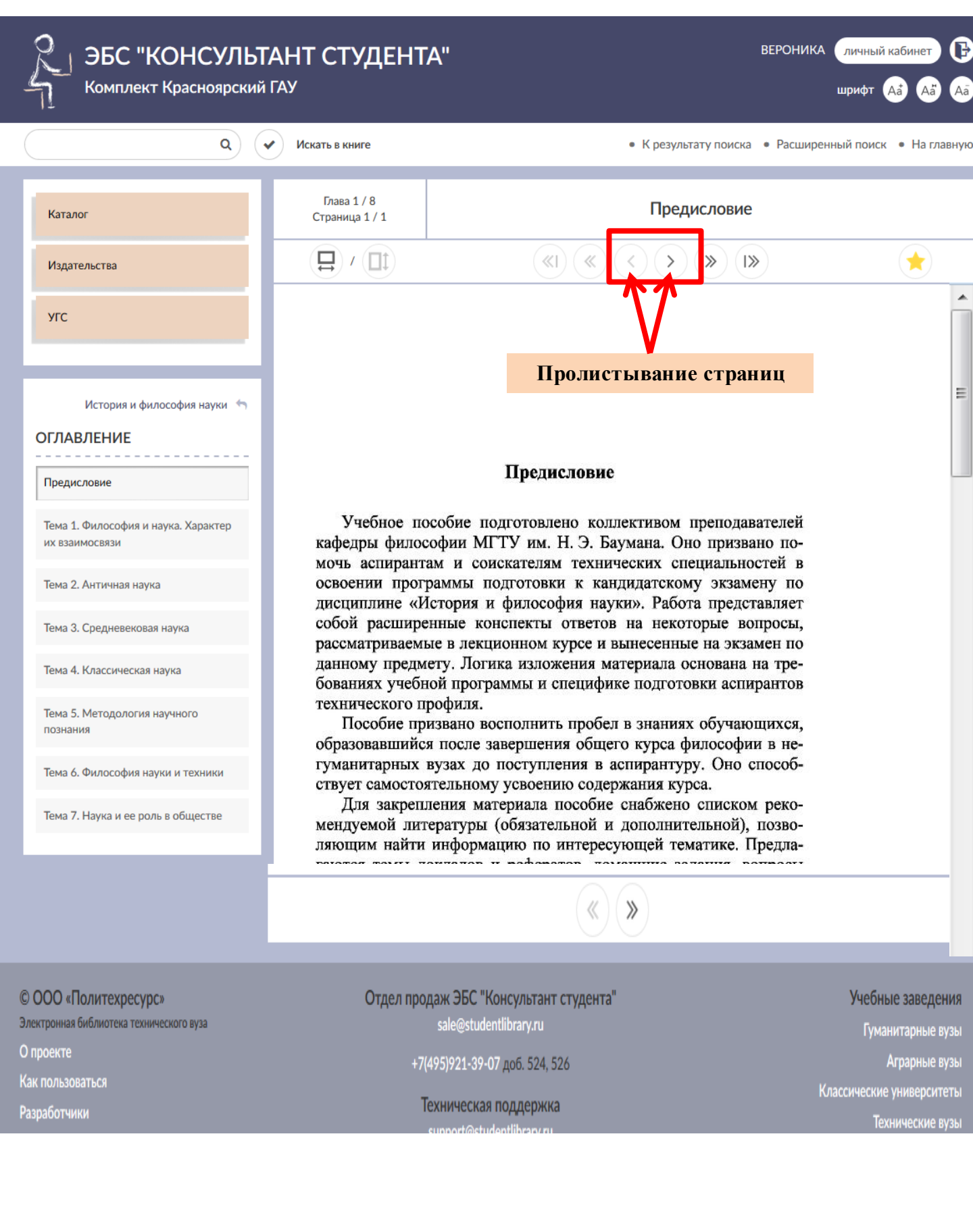

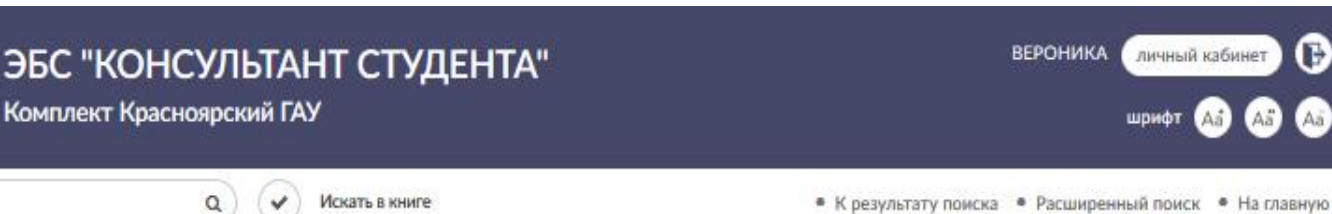

Глава 3/8 Каталог Страница 4 / 34 Издательства YFC

История и философия науки

#### оглавление

Предисловие

Тема 1. Философия и наука. Характер ИХ ВЗЗИМОСВЯЗИ

Тема 2. Античная наука

Тема З. Средневековая наука

Тема 4. Классическая наука

Тема 5. Методология научного познания

Тема 6. Философия науки и техники

Тема 7. Наука и ее роль в обществе

1. Для копирования нажмите на ссылку «Просмотр в виде pdf.»

нодательства вырабатывался путем дискуссий в Народном собрании, всенародного обсуждения, что требовало развития навыков аргументации, риторики и способствовало, таким образом, развитию логического мышления. Законы принимались не как данные свыше, а как возникшие в результате гражданского взаимодействия. Так же понималась и истина — она не дается свыше как предмет догматической веры, ее надо обосновать.

«I «

Таким образом, результат развития политической системы в Древней Греции — формирование аппарата логического рационального обоснования, что является ключевым моментом для становления античной философии и античной науки.

Античная наука как система познания имела ряд важных характеристик. Первая отличительная черта античной науки жесткое разделение теоретической (умозрительной) и практической деятельности. Древняя Греция была рабовладельческим обществом, поэтому любая деятельность, требовавшая физического труда, считалась «недостойной» свободного гражданина. Один из известнейших ученых античности — Архимед, прославившийся не столько своими математическими работами, сколько приложением их результатов в технике, считал свои инженерные занятия «делом низким и неблагородным». Потому, несмотря на технические изобретения, в своих трудах он писал только о своих теоретических достижениях, не упоминая возможностей их технического приложения.

Другая важная черта античной науки — различение природного (греческое слово «фюзис» (природа), от которого происходит термин «физика») и искусственного («технэ», от которого происходит слово «техника»). Это различение было у античных мыслителей очень строгим. Так, допустим, механика в работах того же Архимеда относилась в античности к знанию об искусственном, «технэ», тогда как сейчас механика является частью физики и предполагает знание о природе. Такое положение дел было связано с отношением к эксперименту — эксперимент не выступал для античных мыслителей частью знания о природе, подлинной наукой считалось лишь теоретическое, умозрительное познание. Механика понималась не как способ познания природы, а как способ немного «перехитрить» ее2.

> Гайденко П.П. Методологические проблемы историко-научных ний. М.: Наука, 1982.

> > 15

ВЕРОНИКА

Тема 2. Античная наука

>> 1>>

<

>

B

личный кабинет

Если Вы наш подписчик, то для го чтобы скопировать текст этой страницы в свой конспект, используйте просмотр в виде pdf. Вам доступно 6 стр. из этой главы.

«I « ( ) » I»

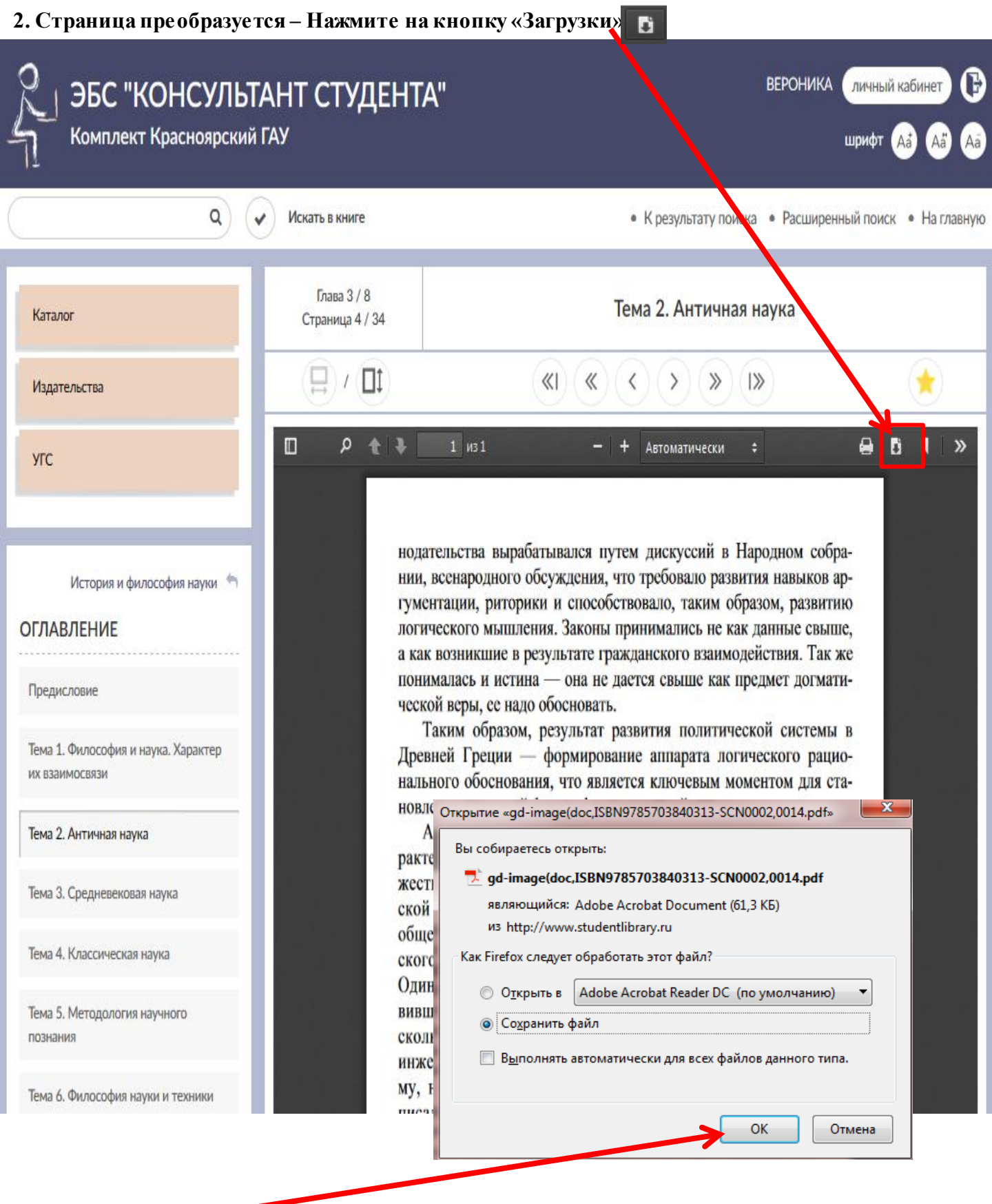

3. Нажмите «ОК» 🗖